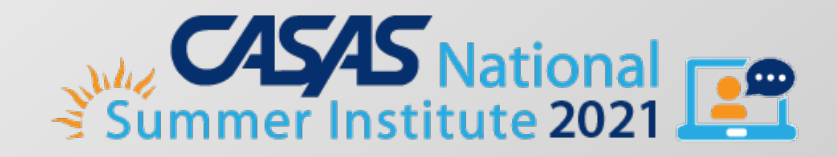

#### **TE Reports for Administrators**

#### A Quick-Reference/Overview for Self-Study (with Notes pages included)

Janice Fera, National Program and Technology Specialist jfera@casas.org

www.casas.org

© 2021 CASAS — Comprehensive Adult Student Assessment Systems.

<u>casas-si@casas.org</u>

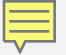

#### **Monitoring Your Program**

- Create Your Online Account
- Analyze Your Data
  - Demographics
  - Program Outcomes
  - Learning Gains
- Review Data Integrity
- Create A Local Assessment Policy

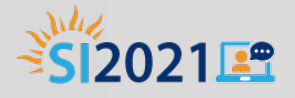

#### **Create Your Online Account**

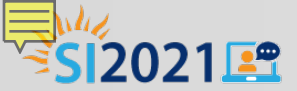

## **Create/Verify Your Online Account**

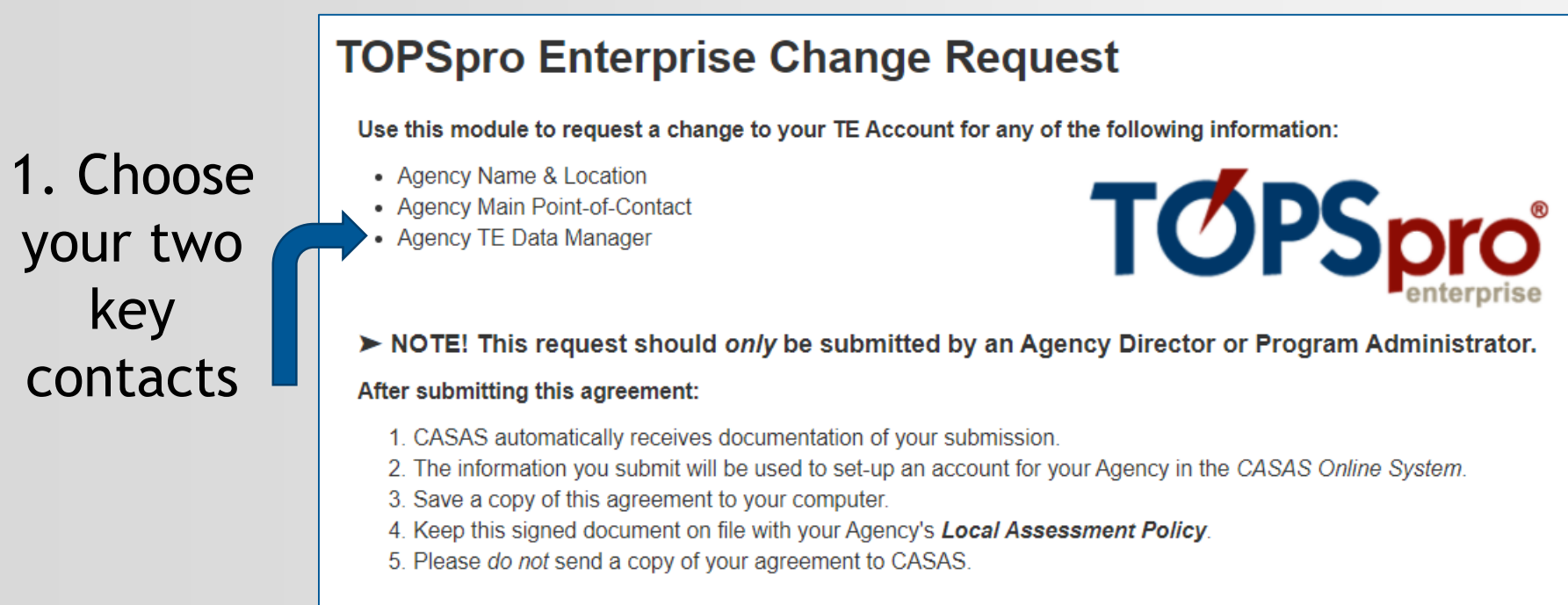

#### To begin, click here

- 2. Send an email to: <u>techsupport@casas.org</u> (California: caep@casas.org)
- 3. Review the hardware requirements:

https://www.casas.org/product-overviews/software/casas-etests/going-live-checklist

#### **TE > Organization > Agencies**

| CAEP ConsortiaAgenciesSitesClassesUsersAccess GroupsAuthentication SettingsPersonnelTest AdministrationsWSCS AdministrationsWSCS AdministrationsFormsSpecial ProgramsDeleted ObjectsSurvey Invitation SetsSurvey FormsTesting StationsTesting SessionsTesting SessionsTesting Session TemplatesTests in ProgressAnnouncementsStudent PortalData Container SettingsActive Directory IntegrationData Sharing Responses                                        | TE | View | Organization | Records      | Reports | Tools | Help |
|----------------------------------------------------------------------------------------------------|----|------|--------------|--------------|---------|-------|------|
| AgenciesSitesSitesClassesUsersAccess GroupsAuthentication SettingsPersonnelTest AdministrationsWSCS AdministrationsWSCS AdministrationsSpecial ProgramsDeleted ObjectsSurvey Invitation SetsSurvey FormsTesting StationsTesting SessionsTesting SessionsTesting Session TemplatesTests in ProgressAnnouncementsStudent PortalData Container SettingsActive Directory IntegrationData Sharing Responses                                                      |    |      | CAEP Conso   | rtia         |         |       |      |
| Sites K<br>Classes<br>Access Groups<br>Authentication Settings<br>Personnel<br>Test Administrations<br>WSCS Administrations<br>Forms<br>Special Programs<br>Deleted Objects<br>Survey Invitation Sets<br>Survey Forms<br>Testing Stations<br>Testing Sessions<br>Testing Sessions<br>Testing Session Templates<br>Tests in Progress<br>Announcements<br>Student Portal<br>Data Container Settings<br>Active Directory Integration<br>Data Sharing Responses |    |      | Agencies     |              |         |       |      |
| ClassesUsersAccess GroupsAuthentication SettingsPersonnelTest AdministrationsWSCS AdministrationsFormsSpecial ProgramsDeleted ObjectsSurvey Invitation SetsSurvey FormsTesting StationsTesting SessionsTesting SessionsTesting Session TemplatesTests in ProgressAnnouncementsStudent PortalData Container SettingsActive Directory IntegrationData Sharing Responses                                                                                       |    |      | Sites 🧏      |              |         |       |      |
| UsersAccess GroupsAuthentication SettingsPersonnelTest AdministrationsWSCS AdministrationsFormsSpecial ProgramsDeleted ObjectsSurvey Invitation SetsSurvey FormsTesting StationsTesting SessionsTesting SessionsTesting Session TemplatesTests in ProgressAnnouncementsStudent PortalData Container SettingsActive Directory IntegrationData Sharing Responses                                                                                              |    |      | Classes      |              | •       |       |      |
| Access Groups<br>Authentication SettingsPersonnelTest Administrations<br>WSCS AdministrationsForms<br>Special Programs<br>Deleted ObjectsSurvey Invitation Sets<br>Survey FormsTesting Stations<br>Testing Sessions<br>Testing Sessions<br>Testing Session TemplatesTests in ProgressAnnouncementsStudent Portal<br>Data Container SettingsActive Directory IntegrationData Sharing Responses                                                               |    |      | Users        |              |         |       |      |
| Authentication SettingsPersonnelTest AdministrationsWSCS AdministrationsWSCS AdministrationsFormsSpecial ProgramsDeleted ObjectsSurvey Invitation SetsSurvey FormsTesting StationsTesting SessionsTesting Session TemplatesTests in ProgressAnnouncementsStudent PortalData Container SettingsActive Directory IntegrationData Sharing Responses                                                                                                    |    |      | Access Grou  | ips          |         |       |      |
| PersonnelTest AdministrationsWSCS AdministrationsFormsSpecial ProgramsDeleted ObjectsSurvey Invitation SetsSurvey FormsTesting StationsTesting SessionsTesting Session TemplatesTests in ProgressAnnouncementsStudent PortalData Container SettingsActive Directory IntegrationData Sharing Responses                                                                                                    |    |      | Authenticat  | ion Settings | ;       |       |      |
| Test AdministrationsWSCS AdministrationsFormsSpecial ProgramsDeleted ObjectsSurvey Invitation SetsSurvey FormsTesting StationsTesting SessionsTesting Session TemplatesTests in ProgressAnnouncementsStudent PortalData Container SettingsActive Directory IntegrationData Sharing Responses                                                                                                    |    |      | Personnel    |              | •       |       |      |
| WSCS AdministrationsFormsSpecial Programs<br>Deleted ObjectsSurvey Invitation Sets<br>Survey FormsTesting Stations<br>Testing Sessions<br>Testing Session TemplatesTests in ProgressAnnouncementsStudent Portal<br>Data Container SettingsActive Directory IntegrationData Sharing Responses                                                                                                    |    |      | Test Admini  | strations    |         |       |      |
| FormsSpecial ProgramsDeleted ObjectsSurvey Invitation SetsSurvey FormsTesting StationsTesting SessionsTesting Session TemplatesTests in ProgressAnnouncementsStudent PortalData Container SettingsActive Directory IntegrationData Sharing Responses                                                                                                    |    |      | WSCS Admi    | nistrations  |         |       |      |
| Special Programs<br>Deleted ObjectsSurvey Invitation Sets<br>Survey FormsTesting Stations<br>Testing Sessions<br>Testing Session TemplatesTests in ProgressAnnouncementsStudent Portal<br>Data Container SettingsActive Directory IntegrationData Sharing Responses                                                                                                    |    |      | Forms        |              |         |       |      |
| Deleted Objects         Survey Invitation Sets         Survey Forms         Testing Stations         Testing Sessions         Testing Session Templates         Tests in Progress         Announcements         Student Portal         Data Container Settings         Active Directory Integration         Data Sharing Responses                                                                                                    |    |      | Special Proc | irams        |         |       |      |
| Survey Invitation Sets<br>Survey FormsTesting Stations<br>Testing Sessions<br>Testing Session TemplatesTests in ProgressAnnouncementsStudent Portal<br>Data Container SettingsActive Directory IntegrationData Sharing Responses                                                                                                    |    |      | Deleted Obj  | ects         |         |       |      |
| Survey FormsTesting StationsTesting SessionsTesting Session TemplatesTests in ProgressAnnouncementsStudent PortalData Container SettingsActive Directory IntegrationData Sharing Responses                                                                                                    |    |      | Survey Invi  | tation Sets  |         |       |      |
| Testing StationsTesting SessionsTesting Session TemplatesTests in ProgressAnnouncementsStudent PortalData Container SettingsActive Directory IntegrationData Sharing Responses                                                                                                    |    |      | Survey Form  | ns           |         |       |      |
| Testing Sessions<br>Testing Session Templates<br>Tests in Progress<br>Announcements<br>Student Portal<br>Data Container Settings<br>Active Directory Integration<br>Data Sharing Responses                                                                                                    |    |      | Testing Stat | ions         |         |       |      |
| Testing Session Templates<br>Tests in Progress<br>Announcements<br>Student Portal<br>Data Container Settings<br>Active Directory Integration<br>Data Sharing Responses                                                                                                    |    |      | Testing Ses  | sions        |         |       |      |
| Tests in ProgressAnnouncementsStudent PortalData Container SettingsActive Directory IntegrationData Sharing Responses                                                                                                    |    |      | Testing Ses  | sion Templa  | ites    |       |      |
| AnnouncementsStudent PortalData Container SettingsActive Directory IntegrationData Sharing Responses                                                                                                    |    |      | Tests in Pro | gress        |         |       |      |
| Student PortalData Container SettingsActive Directory IntegrationData Sharing Responses                                                                                                    |    |      | Announcem    | ents         |         |       |      |
| Data Container SettingsActive Directory IntegrationData Sharing Responses                                                                                                    |    |      | Student Por  | tal          |         |       |      |
| Active Directory Integration<br>Data Sharing Responses                                                                                                    |    |      | Data Contai  | ner Setting  | 5       |       |      |
| Data Sharing Responses                                                                                                    |    |      | Active Direc | tory Integr  | ation   |       |      |
|                                                                                                    |    |      | Data Sharin  | g Response   | s       |       |      |

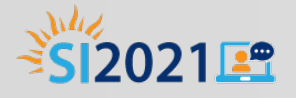

#### Analyze Your Data

Demographics Program Outcomes Learning Gains Data Integrity

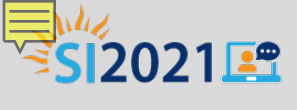

#### **Demographics Summary**

| Age      | #  | %     |
|----------|----|-------|
| Under 15 | 0  | 0.00  |
| 15 - 17  | 0  | 0.00  |
| 18 - 21  | 4  | 1.67  |
| 22 - 24  | 11 | 4.60  |
| 25 - 29  | 49 | 20.50 |
| 30 - 34  | 63 | 26.36 |
| 35 - 39  | 28 | 11.72 |
| 40 - 44  | 26 | 10.88 |
| 45 - 49  | 20 | 8.37  |
| 50 - 54  | 16 | 6.69  |
| 55 - 59  | 8  | 3.35  |
| 60 - 64  | 3  | 1.26  |
| 65 - 69  | 3  | 1.26  |
| 70+      | 6  | 2.51  |
| N/A      | 2  | 0.84  |

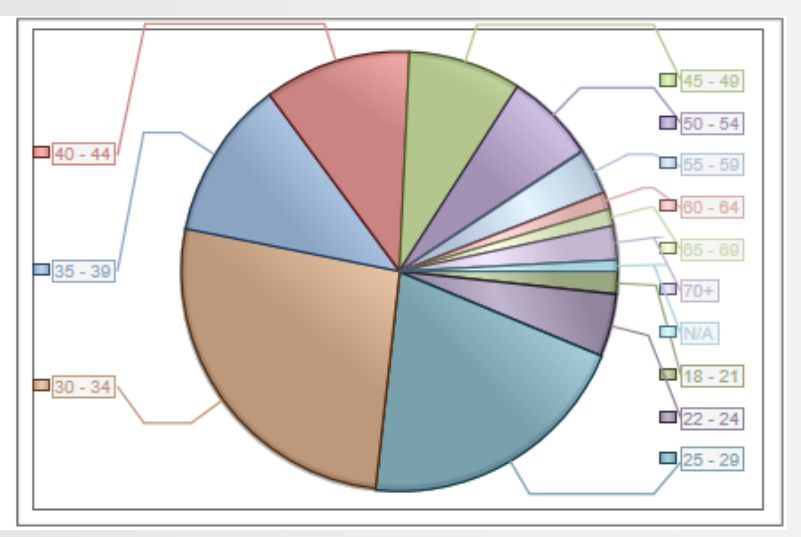

| Highest School Year | #  | %     |
|---------------------|----|-------|
| Under 6             | 27 | 11.30 |
| 6 - 8               | 43 | 17.99 |
| 9 - 10              | 54 | 22.59 |
| 11                  | 33 | 13.81 |
| 12                  | 40 | 16.74 |
| 13+                 | 8  | 3.35  |
| N/A                 | 34 | 14.23 |

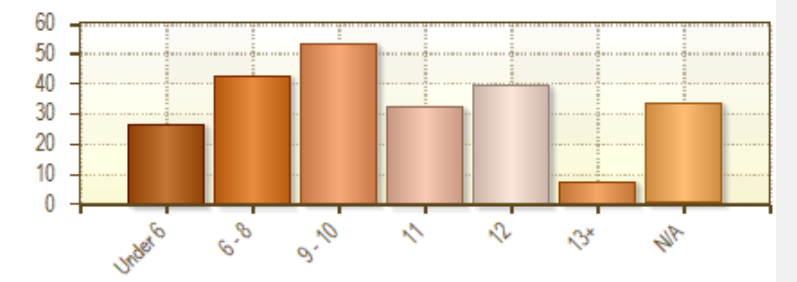

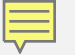

#### **TE > Reports > Demographics**

| TE | View | Organization | Records | Reports                                                                       | Tools                                                                        | Help                       |   |                                                                                                    |
|----|------|--------------|---------|-------------------------------------------------------------------------------|------------------------------------------------------------------------------|----------------------------|---|----------------------------------------------------------------------------------------------------|
| 1  |      |              |         | CASAS                                                                         | eTests                                                                       |                            | • |                                                                                                    |
|    |      |              |         | Demog<br>Progra<br>Test Re<br>Consur<br>Data M<br>State R<br>Federa<br>My Rep | raphics<br>m Outco<br>esults<br>ner Repo<br>lanageme<br>Reports<br>I Reports | mes<br>orts<br>ent<br>5    |   | Demographic Detail<br>Demographic Summary<br>Total Student Hours<br>Total Student Hours DL<br>Total Class Hours DL<br>Instructional Hours<br>Class Attendance Analysis<br>Class Enrollment |
|    |      |              |         | Report<br>Report<br>Dashbo<br>Ad Hoo                                          | : Locator<br>s Manago<br>bard Sou<br>: Reporti                               | Wizard<br>er<br>rces<br>ng | • | Class Enrollment Summary<br>Hours Since Last Test<br>Monthly Attendance<br>Last Activity                                                                                                   |

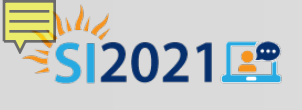

## Enrollment (Entry) Summary

| Agency. 4508 - Rolling Hills Adult School (RHAS) |                |    |       |  |  |  |
|--------------------------------------------------|----------------|----|-------|--|--|--|
|                                                  |                |    |       |  |  |  |
| Instructional Lev                                | vel            | #  | %     |  |  |  |
| ESL - Beginning L                                | iteracy        | 6  | 2.68  |  |  |  |
| ESL - Beginning L                                | .ow            | 81 | 36.16 |  |  |  |
| ESL - Beginning H                                | ligh           | 0  | 0.00  |  |  |  |
| ESL - Intermedia                                 | te Low         | 13 | 5.80  |  |  |  |
| ESL - Intermedia                                 | te High        | 13 | 5.80  |  |  |  |
| ESL - Advanced                                   |                | 21 | 9.38  |  |  |  |
| ESL - Completed                                  | Advanced       | 0  | 0.00  |  |  |  |
| ABE/ASE - Begin                                  | ning Literacy  | 25 | 11.16 |  |  |  |
| ABE/ASE - Begin                                  | ning           | 17 | 7.59  |  |  |  |
| ABE/ASE - Intern                                 | nediate Low    | 8  | 3.57  |  |  |  |
| ABE/ASE - Intern                                 | nediate High   | 14 | 6.25  |  |  |  |
| ABE/ASE - ASE Lo                                 | w              | 5  | 2.23  |  |  |  |
| ABE/ASE - ASE H                                  | igh            | 4  | 1.79  |  |  |  |
| ABE/ASE - Comp                                   | leted ASE High | 0  | 0.00  |  |  |  |

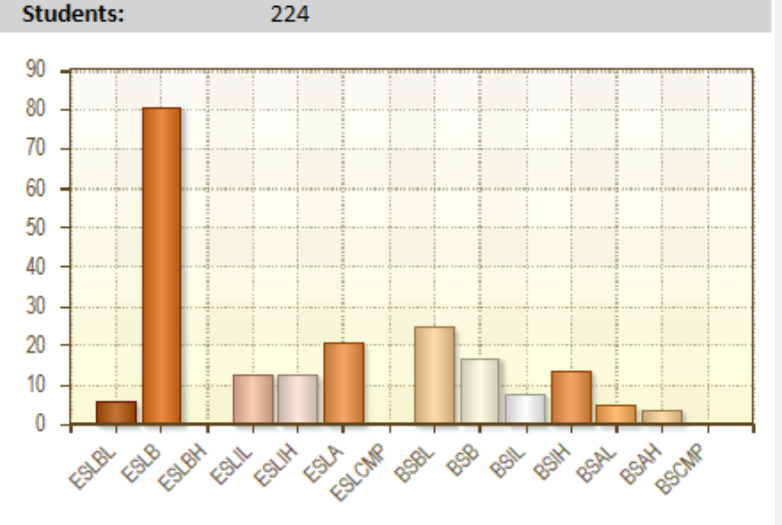

Agency: 4908 - Rolling Hills Adult School (RHAS)

Students:

224

| #  | %                                                                              |
|----|--------------------------------------------------------------------------------|
| 6  | 2.68                                                                           |
| 81 | 36.16                                                                          |
| 0  | 0.00                                                                           |
| 13 | 5.80                                                                           |
| 13 | 5.80                                                                           |
| 21 | 9.38                                                                           |
| 0  | 0.00                                                                           |
| 25 | 11.16                                                                          |
| 17 | 7.59                                                                           |
| 8  | 3.57                                                                           |
| 14 | 6.25                                                                           |
| 5  | 2.23                                                                           |
| 4  | 1.79                                                                           |
| 0  | 0.00                                                                           |
|    | #<br>6<br>81<br>0<br>13<br>13<br>21<br>0<br>25<br>17<br>8<br>14<br>5<br>4<br>0 |

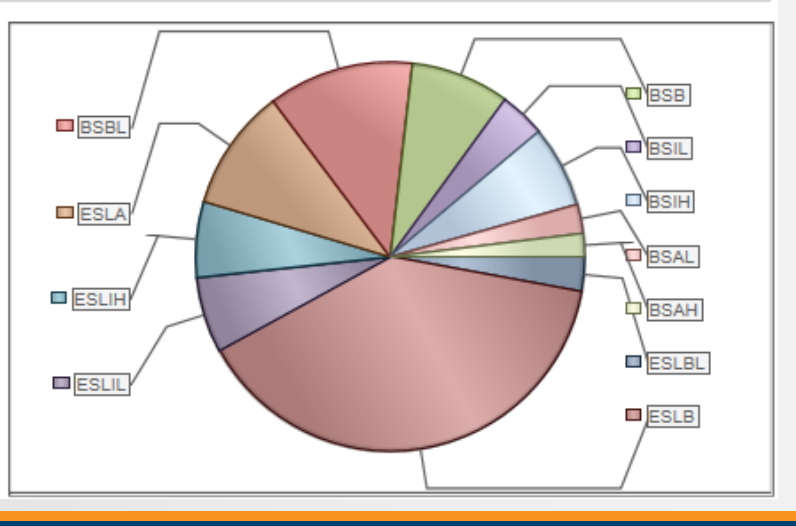

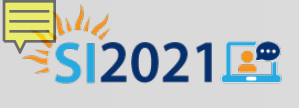

## Enrollment (Update) Summary

| Work Results                        | #  | %    |
|-------------------------------------|----|------|
| Got a job                           | 17 | 7.11 |
| Increased wages                     | 0  | 0.00 |
| Retained job                        | 21 | 8.79 |
| Got a better job                    | 0  | 0.00 |
| Met work-based project goal         | 0  | 0.00 |
| Entered job training                | 2  | 0.84 |
| Entered training program            | 8  | 3.35 |
| Training milestone                  | 0  | 0.00 |
| Entered apprenticeship              | 0  | 0.00 |
| Entered military                    | 0  | 0.00 |
| Acquired workforce readiness skills | 1  | 0.42 |
| Reduced public assistance           | 0  | 0.00 |
| Other work outcome                  | 1  | 0.42 |

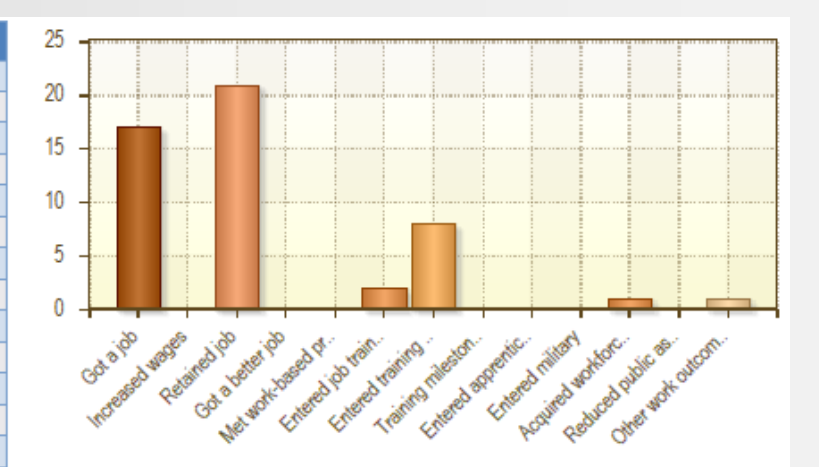

| Instructional Level          | #  | %     |
|------------------------------|----|-------|
| ESL - Beginning Literacy     | 8  | 3.35  |
| ESL - Beginning Low          | 96 | 40.17 |
| ESL - Beginning High         | 0  | 0.00  |
| ESL - Intermediate Low       | 21 | 8.79  |
| ESL - Intermediate High      | 21 | 8.79  |
| ESL - Advanced               | 26 | 10.88 |
| ESL - Completed Advanced     | 3  | 1.26  |
| ABE/ASE - Beginning Literacy | 28 | 11.72 |
| ABE/ASE - Beginning          | 26 | 10.88 |
| ABE/ASE - Intermediate Low   | 12 | 5.02  |
| ABE/ASE - Intermediate High  | 19 | 7.95  |
| ABE/ASE - ASE Low            | 9  | 3.77  |
| ABE/ASE - ASE High           | 6  | 2.51  |
| ABE/ASE - Completed ASE High | 2  | 0.84  |

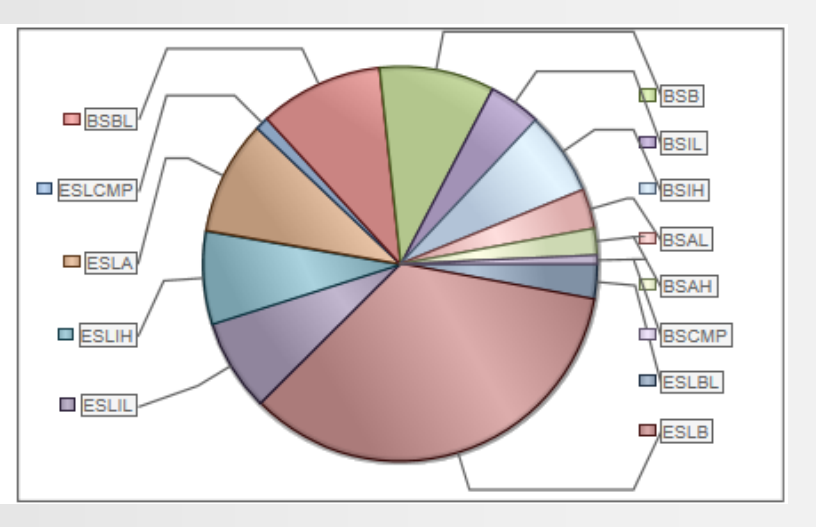

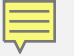

#### **TE > Reports > Program Outcomes**

| TE | View | Organization | Records | Reports Tools Help                                                                                                    |                                                                                                    |
|----|------|--------------|---------|----------------------------------------------------------------------------------------------------|----------------------------------------------------------------------------------------------------|
|    |      |              |         | CASAS eTests<br>Demographics<br>Program Outcomes<br>Test Results<br>Consumer Reports<br>Data Management<br>State Reports<br>Federal Reports<br>Report Locator Wizard.<br>Reports Manager<br>Dashboard Sources | Enrollment (Entry) Summary<br>Enrollment (Update) Summary<br>Labor Force Detail<br>Labor Force Summary<br>Enrollment (Entry) Summary<br>Enrollment (Update) Summary<br>Labor Force Detail<br>Labor Force Detail |
|    |      |              |         | Au not keporting                                                                                                    |                                                                                                    |

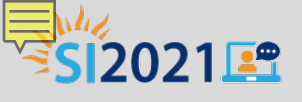

#### Learning Gains Summary

| 05/20/20<br>11:43:13 | <b>AS</b><br>21                               | Learning G<br>First to  | ains Sur<br>High by Class | nmary             |       |           | Page | e 6 of 363<br>LGSFH4 |
|----------------------|-----------------------------------------------|-------------------------|---------------------------|-------------------|-------|-----------|------|----------------------|
| Agency:              | 4908 - Rolling Hills Adul                     | t School (RHAS)         | Course:                   | 0124              |       |           |      |                      |
| Site:                | 01 - RHAS: North Camp                         | us                      | Teacher:                  | N/A               |       |           |      |                      |
| Class:<br>Program:   | 11121111 - Bridges To S<br>Basic Skills (ABE) | Success Lang Arts       | Level:<br>Pretest:        | BSIH<br>221 - 235 |       |           |      |                      |
|                      | No of Students:                               | 21                      | CASAS N                   | lath              |       |           |      |                      |
|                      |                                               |                         | N                         | First Test        | N     | High Test | Gain | Hours                |
|                      |                                               | All test scores:        | 21                        | 226.1             | 2     | 232.5     | ~    | 0.0                  |
|                      |                                               | Paired accurate scores: | 2                         | 223.5             | 2     | 232.5     | 9.0  | 0.0                  |
|                      | No of Students:                               | 28                      | CASAS R                   | eading            |       |           |      |                      |
|                      |                                               |                         | Ν                         | First Test        | Ν     | High Test | Gain | Hours                |
|                      |                                               | All test scores:        | 28                        | 224.1             | 16    | 233.4     | ~    | 0.0                  |
|                      |                                               | Paired accurate scores: | 16                        | 225.9             | 16    | 233.4     | 7.5  | 0.0                  |
|                      | First Test<br>High Test                       |                         |                           |                   |       |           |      |                      |
| 250 -                |                                               |                         |                           |                   |       |           |      |                      |
| 200 -                |                                               | 223.5                   |                           | 225.9             | 2     | 33.4      |      |                      |
|                      |                                               | Math                    |                           | Rea               | ading |           |      |                      |

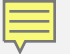

#### TE > Reports > Test Results > Learning Gains

| TE | View | Orga | nization         | Records               | Reports | Tools  | Help              |         |   |
|----|------|------|------------------|-----------------------|---------|--------|-------------------|---------|---|
|    |      |      | CASAS            | 6 eTests              | •       |        |                   |         |   |
|    |      |      | Demo             | graphics              |         |        |                   |         |   |
|    |      |      | Progra           | am Outcome            | es 🕨    |        |                   |         |   |
|    |      |      | Test R           | Test Results          |         |        | Profile           |         | • |
|    |      |      | Consumer Reports |                       |         | Compe  | etency Perf       | ormance |   |
|    |      | Stu  | dent Lea         | rning Gain            | s       | Conte  | Content Standards | ls      | × |
|    |      | Lea  | rning Ga         | ins Summa             | ary     | Learni | ng Gains          |         | • |
|    |      | Lea  | rning Ga         | in <del>s</del> Compa | rison   | Test R | esponse           |         | × |
|    |      | Арр  | raisal Ar        | raisal Analysis       |         | Test H | listory           |         | • |
|    | L    | _    | Repor            | ts Manager            |         |        |                   |         |   |
|    |      |      | Dashb            | oard Source           | es 🕨    |        |                   |         |   |
|    |      |      | Ad Ho            | c Reporting           |         |        |                   |         |   |

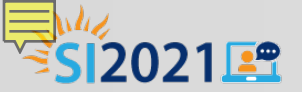

#### Data Integrity Report (DIR)

| The Making Winkser or antille UP110       Bit Access       Bit Access       Bit Access         Comments       Access of managements       Bit Access       Bit Access         Comments       Access of managements       Bit Access       Bit Access         Comments       Bit Access       Bit Access       Bit Access         Comments       Bit Access       Bit Access       Bit Access         Dis Bit Access of Access       Bit Access       Bit Access       Bit Access         Dis Bit Access of Access       Bit Access       Bit Access <th></th> <th>Contraction of the local division of the local division of the loc</th> <th>Charles and the second second s</th> |                                                                                                    | Contraction of the local division of the local division of the loc | Charles and the second second s |
|----------------------------------------------------------------------------------------------------|----------------------------------------------------------------------------------------------------|----------------------------------------------------------------------------------------------------|----------------------------------------------------------------------------------------------------|
| association       association                                                                                                    | Item Description                                                                                          | Nam Cour                                                                                                    | tt Hers Percent                                                                                                    |
| 00       lease that 12 lious of instruction       15.4         010       Total hours between 1-11 hours       15.4         010       Total hours between 1-11 hours       15.4         011       Total hours between 1-11 hours       15.4         012       Total hours between 1-11 hours       15.4         013       No Highent theor of School (Doors Lame black to the New Construction of Lame black to the New Construction of Lame black to the New Constructio                                                                                                    | Ci Missing Birthdate or outside 15-110                                                                    | - 2                                                                                                    | 0.6                                                                                                    |
| 00.8. Zeno of Engry Nature of Ended Construction       14.9         01.7. Total Stanske Version (Status)       11 Etemss 1 - 10 aree important for state and fedderal reporting         02.7. Not Nature of Status)       12 Etemss 1 - 10 aree important for state and fedderal reporting         02.7. Not Nature of Status)       12 Etemss 1 - 10 aree important for state and fedderal reporting         03.7. Not Nature Objects       12 Etemss 1 - 10 aree important for state and fedderal reporting         03.7. Not Nature Objects       12 Etemss 1 - 10 aree important for state and fedderal reporting         03.7. Not Nature Objects       12 Etemss 1 - 10 aree important for state and fedderal reporting         03.7. Not Nature Objects       12 Etemss 1 - 10 aree important for state and fedderal reporting         03.7. Not Nature Objects       12 Etemss 1 - 10 aree important for state and fedderal reporting         03.7. Not Nature Objects       12 Etemss 1 - 16 area important for state area important for Nature of the state and fedderal important for state area important for NATURE state area important for NATURE state area important for NATURE state area important for NATURE state area important for NATURE state area important for NATURE state area in the state area in the state area                                                                                                    | 02 Less than 12 Hours of Instruction                                                                      | 54                                                                                                    | 15.8                                                                                                    |
| 010       Total tauss between 1-11 hours         010       No Highest Have of School (Some Earned Coll         011       No Highest Have of School (Some Earned Coll         012       No Highest Have of School (Some Earned List on Yave)         013       No Highest Have of School (Some Earned List on Yave)         014       No Highest Have of School (Some Earned List on Yave)         015       Coll (Some Earned Table A to onthe List, Earnen Highest No.         016       Total Have of School (Some Earned Coll)         016       Total (Negover)         016       Total (Negover)         016       Total (Negover)         016       Total (Negover)         016       Total (Negover)         016       Total (Negover)         016       Total (Negover)         017       No Negover)         018       Total (Negover)         019       No Negover)         010       No Negover)         0110       Total (Negover)         0111       Total (Negover)         0121       Total (Negover)         0211       Total (Negover)         0212       No Negover)         0213       Total (Negover)         0214       No Negover)                                                                                                    | 02a Zero or Empty Hours of Instruction                                                                    | 51                                                                                                    | 14.9                                                                                                    |
| 10. No. Night ward of School (Ngreen Land)         10. No. Night ward of School (Ngreen Land)         10. No. Night ward of School (Ngreen Land)         10. No. Night ward (Ngreen Land)         10. No. Night ward (Ngreen Land)         10. No. Night ward (Ngreen Land)         10. No. Night ward (Ngreen Land)         10. No. Night ward (Ngreen Land)         10. No. Night ward (Ngreen Land)         10. No. Night ward (Ngreen Land)         10. No. Night ward (Ngreen Land)         10. No. Night ward (Ngreen Land)         10. No. Night ward (Ngreen Land)         10. No. Night ward (Ngreen Land)         10. No. Night Ngreen Land)         10. No. Night Ngren Land)         10. No. Nig                                                                                                    | 02b Total hours between 1-11 hours                                                                        | 3                                                                                                    |                                                                                                    |
| Class No bigginet Theor of Status       State and federal important for state and federal feed marked accorded LS, but not Higher Yer       State and federal important for state and federal reporting         Class No bigginet Theor State and State a Yer       Required       State and federal reporting         Class No bigginet And Not engloyed       State and federal reporting       State and federal reporting         Class Not Engloyed       State and federal reporting       State and federal reporting         Class Not Engloyed       State and federal reporting       State and federal reporting         Class Not Engloyed       State and federal reporting       State and federal reporting         Class Not Engloyed       State and federal reporting       State and federal reporting         State And Not engloyed       State and federal reporting       State and federal reporting         State And Not engloyed Class State       State and federal reporting       State and federal reporting         State And Not engloyee       State and federal reporting       State and federal reporting         State And Not engloyee       State and federal reporting       State and federal reporting         State And Not engloyee       State and federal reporting       State and federal reporting         State And Not engloyee       State And Not engloyee       State and federal reporting         State And State And Not engloyee                                                                                                    | 03 No Highest Year of School/Degree Tarned                                                                | 36                                                                                                    | Itoms 1 - 10 ara                                                                                                    |
| 103. No logical Control Stand Barned Barned Barn                                                                                                    | 03s No Highert Year of School                                                                             | 34                                                                                                    | items I - IV are                                                                                                    |
| 13b: Learner marked Expersor Ordions Examed bits on Yeah       6       Import Carifie Tool         13b: Degree and marked accordial U.S., berner Higher Ye.       Required       5         13b: No Exalt/Notery       7       State and federal         13b: Total Reported Labor Force States       6       123         13b: Total Strephyself       3       0         13b: Total Strephyself       1       3.2         13b: Total Strephyself       1       3.2         13b: No Force States       1       3.2         13b: Total Strephyself       1       3.2         13b: No Force States       1       3.2         14b: No Force States       1       3.2         15b: No Visite Weitsing Informance States you cold       1       3.2         13b: Total sighte for MES core performance States       1       3.2         12b: No Visite State Total Total e and 48 cold       1       3.2         12b: Total sighte for MES core performance States       1       1       3.2         12b: Total sighte for MES core performance States       1       1       1         12b: Total sighte for MES core performance States or States       1       1       1         12b: Total sighte for MES core performance States or States       1       1 <td< th=""><th>03b No Highest Degree Earned</th><th>-</th><th>important for</th></td<>                                                                                                    | 03b No Highest Degree Earned                                                                              | -                                                                                                    | important for                                                                                                    |
| 134       Reguired       13         148       No face/       14         149       No face/       14         149       No face/       14         149       No face/       14         149       No face/       14         149       No face/       14         141       14       14         141       14       14         145       Total Strengtowf       14         146       Total Strengtowf       14         146       Total Strengtowf       11         141       143       11         142       No forsite and store analysis of forsite stata       11         143       No forsite analysis of forsite stata       11         144       144       11         145       No forsite analysis of forsite stata       11         146       144       126         147       144       126         148       144       126         149       144       126         141       145       128         142       144       126         143       145       126         144       146                                                                                                    | Old: Learners marked Degree or Diploms Earned but no Yearh                                                | 6                                                                                                    | important for                                                                                                    |
| 10       No Back/Thirding       State and reduced at the reporting         10       No Back/Thirding       reporting         106       Total Reported Lake (Fore States)       reporting         106       Total Note engloyed       3       0         106       Total Note engloyed       3       0         106       Total Note engloyed       3       0         106       Total Note engloyed       3       0         107       No Engloyed       3       0         108       Total Strend Total Strend       3       0         109       No Prevest       3       0         109       No Prevest       3       0         101       Total slighte for MBC core parternance follow-up of the state Strend Strend Str                                                                                                    | 03d Degree earned marked as outside U.S., but not Highest Yea                                             | 13                                                                                                    | state and foderal                                                                                                    |
| 15       No black(thoticity)       65       real Proposed       reporting         166       Trait Strate Strate       96       123         167       Trait Strate Strate       96       123         168       Trait Strate Strate       96       123         166       Trait Strate Strate       96       123         166       Trait Strate Strate       11       13         166       Trait Strate Strate       11       13         167       No bioty Strate Strate       11       13         168       No Path Strate       11       13         169       No bioty Strate Strate       11       13         169       No bioty Strate Strate       11       13         160       No bioty Strate Strate       11       13         160       No bioty Strate Strate       124       1342         161       Strate Strate Strate Strate Strate       14       1342         173       Strate Strate Strate Strate Strate       10       11         181       Strate Strate Strate Strate Strate       10       11         181       Strate Strate Strate Strate Strate       10       11         182       Strate Strate Strate Strate S                                                                                                    | of No Gender Required                                                                                     | 2                                                                                                    | state and rederal                                                                                                    |
| 66       Trail Reported Labor Force Status       224       TepOrtLing         66       Trail Stephend       36       38.1         66       Trail Stephend       37       68         67       Trail Stephend       38       68         68       Trail Stephend       38       68         69       No Fast-Test       38       68         69       No Fast-Test       90       36.5         60       No Fast-Test       90       36.5         60       No Fast-Test       90       36.5         60       No Fast-Test       90       36.5         61       Trail signifies for Tifter engloyment of table 4 and 48 cold       30       32.6         74       Table signifies for Tifter engloyment of table 4 and 48 cold       30.2       30         74       Table signifies for Tifter engloyment of table 4 and 48 cold       30.2       30       32.6         74       Table signifies for Tifter engloyment of table 4 cold 48 cold       10       10       10       10         74       Table signifies for Tifter engloyment table 4 cold at the program       6       10       10       10       10       10       10       10       10       10       10       10                                                                                                    | 05 No Race/Uthnicity                                                                                      | 6                                                                                                    | and a set of the set                                                                                                    |
| 666     Total "Integraphysic     69     28.1       676     Total "Interruptions"     69     40     12.3       676     Total Interruptions"     69     62     12.3       676     Total Interruptions"     60     12.4       677     No Intry Record [Mining Enables Enabling     11     3.2       678     No Intry Record [Mining Enables Enabling     12.4     12.5       678     No Intry Record [Mining Enables Enabling     12.4     29.2       68     No Participation     12.4     29.2       69     No Participation     12.4     29.2       118     Total Highes for NES core performance follow-up onth     12.4     29.2       128     Norber stights for NES core performance follow-up onth     12.4     29.2       129     Norber stights for NES core performance total on one and program     14.4     12.6       128     English for NES core performance total on a core     20     12.4     12.6       128     English for NES core performance total on a core     20     14.4     14.6       128     English for NES core performance     20     14.6     14.6       128     English for NES core     14.6     14.6     14.6       129     Constiff on NES core     14.6     14.6                                                                                                    | 06 Total Reported Labor Force Status                                                                      | 234                                                                                                    | reporting                                                                                                    |
| 606 Total "Unexployed"       606 Total "Next exployed on the seking work"       606 Total Next exployed on the seking work"       606 Total Next exployed on the seking work"       606 Total Next exployed on the seking work"       606 Total Next exployed on the seking work"       607 Total Next Next Next Next Next Next Next Next                                                                                                    | Ofis Total Timployed                                                                                      | 93                                                                                                    | -                                                                                                    |
| disc Tradit Weit employed not seeking work?       disc Tradit Weither (Indexnet Meeting Labor Force Status       disc Tradit Network (Meeting Endows Constitution (Endows Constitution)       disc Tradit Network (Indexnet Meeting Labor Key Status       disc Tradit Network (Indexnet Meeting Constitution)       disc Tradit Network (Indexnet Meeting Constitution)       disc Tradit Network (Indexnet Meeting Constresc Meeting Constitution)       disc Tradit N                                                                                                    | OEE Total Unemployed                                                                                      | 96                                                                                                    | 28.5                                                                                                    |
| 1065       Total "second Multiply Student ForeStatus       1       0.9         105       Total "second Multiply Student Environment)       11       3.2         105       No Environ Record Multiply Student Environment Status)       02       111       3.2         105       No Francest       02       2.65       111       3.2         105       No Francest       02       2.65       124       30.2         113       Total sights for MBS core performance Follow-up coh       124       30.2       125       124       30.2         125       Total sights for MBS core performance Follow-up coh       Core       124       12.5       124       30.2         128       Northwater Sights for Follow-up coh       Core       2.2       113       50.9       113       50.9       113       50.9       113       50.9       113       50.9       113       50.9       113       50.9       113       50.9       113       50.9       113       50.9       113       50.9       114       10.9       113       50.9       113       50.9       113       50.9       114       10.9       114       10.9       116       114       11.9       116       116       116       116                                                                                                    | Ofic Tatal Wat employed not seeking work'                                                                 | 42                                                                                                    | 12.3                                                                                                    |
| Oper Total Intelling Labor Force Status       106       31.6         OP No Different Status       111       3.2         OP No Different Status       62       118.1         OP No The Test       92       26.5         OP No The Test       92       26.5         OP No The Test       92       26.5         OP No The Test       92       26.5         OP No The Test       92.2       26.5         OP No The Test       92.2       26.5         De No Test       11.6       70.6       92.2         Dig No Test       12.6       12.6       12.6         Dig No Test       12.6       12.6       12.6         Dig No Test       12.6       12.6       12.6         Dig No Test       13.6       70.6       12.6         Dig No Test       14.6       20.2       12.6         Dig No Test       12.6       12.6       12.6       12.6         Dig No Test       12.6       12.6       12.6       12.6       12.6         Dig No Test       12.6       12.6       12.6       12.6       12.6       12.6       12.6       12.6       12.6       12.6       12.6       12.6       12.6                                                                                                    | Old Total Retired                                                                                         |                                                                                                    | 0.9                                                                                                    |
| 107. No Unity Record (Matrix Findhese (Insultance)       11       32         118. Total eligible (Matrix Findhese (Insultance)       11       32         128. No Finder (Insultance)       124       322         128. Total eligible for MSI consperiment cohort       124       322         128. Total eligible for MSI consperiment cohort       124       322         128. Total eligible for MSI consperiment cohort       126       128       128         128. Total eligible for MSI consperiment cohort       128       129       120       120         128. Total eligible for MSI consperiment cohort       128       128       129       120       120         128. Total eligible for MSI consperiment cohort       120       120       120       120       120       120       120       120       120       120       120       120       120       120       120       120       120       120       120       120       120       120       120       120       120       120       120       120       120       120       120       120       120       120       120       120       120       120       120       120       120       120       120       120       120       120       120       120<                                                                                                    | OGe Total missing Labor Force Status                                                                      | \$06                                                                                                    | 21.6                                                                                                    |
| 07b       No Present         08       No Present         09       No Present         00       No Present         01       No Present         02b       No Valid Patient (Present Table 4 and 48 coly)         11b       Total eligible for INES core performance follow-up cold         12b       Total eligible for INES core performance follow-up cold         12b       Total eligible for INES core performance follow-up cold         12b       Number eligible for INES core performance follow-up cold         12b       Number eligible for INES core performance follow-up cold         12b       Number eligible for INES core performance         12b       Tigble for INES core performance         12b       Tigble for INES for performance         12b       Tigble for INES for performance         12b       Tigble for INES for performance         12b       Tigble for INES for performance         12b       Tigble for INES for performance         12b       Tigble for INES for performance         12b       Tigble for INES for performance         12b       Tigble for INES for performance         12b       Tigble for NES core performance         12b       Tigble for NES core performance         12b       Ti                                                                                                    | 07a No Entry Record (Missing Student Enrollment)                                                          | 11                                                                                                    | 3.2                                                                                                    |
| 68       No Present       92       365         99       No Present       364       382         110       Total eligible for NIS cone performance follow-up only       124       382         120       Total eligible for NIS cone performance follow-up only       124       382         121       Total eligible for NIS cone performance follow-up only       124       382         122       Norther eligible for NIS cone performance follow-up only       124       382         123       Number eligible for NIS cone performance totat       125       125       114       322         123       Number eligible for NIS cone performance totat       126       128       129       114       329         124       Number eligible for NIS cone performance totat       126       128       129       114       329         125       Number eligible for NIS cond diploma cabort       126       128       129       114       120       116       129       116       129       116       120       116       120       120       116       120       120       116       120       120       120       120       120       120       120       120       120       120       120       120       120                                                                                                    | 07b No Update (Witsing Enrolment Status)                                                                  | 62                                                                                                    | 18.1                                                                                                    |
| 10       No Frank Text       11       36.2         10       No Vand Parled Text (Federal Table 4 and 48 only)       124       39.2         118       Total slightle for NBS core performance follow-up only       124       39.2         128       Total slightle for NBS core performance follow-up only       124       39.2         128       Number slightle for Inter employment total dd out exit program       124       39.2         128       Number slightle for Stath employment total dd out exit program       124       39.2         128       Number slightle for Stath semployment total dd out exit program       124       39.2         128       Slightle for Stath semployment total dd out exit program       124       30.2         128       Slightle for Stath slight achool dgloma cohort       136       146       are important         129       Slightle for Stath slight achool dgloma cohort with a pretext of 246       0       0       0         129       Slightle for Stath slight achool dgloma cohort with a pretext of 246       0       0       0         129       Slightle for Stath slight achool dgloma cohort with a pretext of 246       0       0       0         129       Slightle for Stath slight achool dgloma cohort with a pretext of 246       0       0       0       0                                                                                                    | OI No Pretett                                                                                             | 92                                                                                                    | 26.9                                                                                                    |
| 10       No Valid Paleot Pattor (Frederic Table 4 and 48 cold)         13       Total eligible for NSC core performance follow-up or         13.       Number eligible for NSC core performance follow-up or         13.       Number eligible for NSC core performance         13.       Number eligible for NSC core performance         13.       Number eligible for NSC core performance         13.       Number eligible for NSC light school diploma chort         13.       Number eligible for NSC light school diploma chort with a present of 246         14.       0         15.       Stight for NSC light school diploma chort with a present of 246         16.       Coalling for hight school diploma chort with a present of 246         16.       Coalling for hight school diploma chort with a present of 246         16.       Coalling for hight school diploma chort with a present of 246         17.       School diploma chort with a present of 246         18.       State of the fight school diploma chort with a present of 246         18.       School diploma chort with a present of 246         18.       School diploma chort with a present of 246         18.       School diploma chort with a present of 246         18.       School diploma chort with a present of 246         18.       School diploma chort with a present of 246 </th <th>09 No Past-Test</th> <th>124</th> <th>39.2</th>                                                                                                    | 09 No Past-Test                                                                                           | 124                                                                                                    | 39.2                                                                                                    |
| 11.8       Total signifie for NBS core performance follow-up orbit         12.8       Total signifie for NBS core performance tolow-up orbit         12.8       Number signifie for NBS core performance tolow-up orbit         12.8       Number signifie for NBS core performance tolow-up orbit         12.8       Number signifie for NBS core performance tolow-up orbit         12.8       Number signifie for NBS core performance       22         12.8       Number signifie for NBS core performance tolow-up or the Number signifie for NBS core performance       20         13.8       Number signifie for NBS core performance       20         14.8       Number signifie for NBS core performance       20         14.9       Digible for NBS core performance       20         14.4       Digible for NBS core performance       20         14.4       Digible for NBS core performance       20         15.4       Causified for high school diploma cohort but socred lower flagh       0       0         15.4       Causified with flagted listor count sub di ord sub grapm       24       44       41         15.5       Number signifie for NSS core performance cohort       16       0       0       0         15.5       Signified with flagted listor count sub di ord sub grapm       25       0       00       0                                                                                                    | 10 No Valid Paired Texts (Federal Table 4 and 48 only)                                                    | 134                                                                                                    | 39.2                                                                                                    |
| 11b. Total eligible for NRS core performance follow-up on       111       52.9         12a Number eligible for Criter employment totat did not exit program       111       52.9         12b. Tigble for Criter employment bat did not exit program       111       112         12b. Tigble for Intenie employment bat did not exit program       111       112         12b. Tigble for Intenie employment bat did not exit program       111       112         12b. Tigble for Intenie employment bat did not exit program       11       112       112         12b. Tigble for Intenie employment bat did not exit program       11       01       are important for NRS core performance         12b. Tigble for IntSt/high school diploma cohort but scored lever than 226 on all CKAS teles       0       0       0         12b. Tigble for Prost-scored avg cohort       126       0       0       0       0         12b. Tigble for Prost-scored avg cohort       126       0       0       0       0       0         12b. Tigble for Prost-scored avg cohort       126       126       0       0       0       0       0       0       0       0       0       0       0       0       0       0       0       0       0       0       0       0       0       0       0       0                                                                                                    | La Total eligible for NES core performance follow-up con-                                                 | 40                                                                                                    | 12.6                                                                                                    |
| 128. Number eligible for finter employment oxfort       22         129. Eligible for finter employment build not exit program       23         128. Number eligible for ideal employment build not exit program       24         128. Number eligible for ideal employment build not exit program       23         128. Number eligible for ideal employment build not exit program       23         128. Number eligible for ideal employment build not exit program       24         128. Classified with exit for ideal employment build in exit program.       24         129. Eligible for ideal in ideal employment build in exit program.       0         129. Classified with employment build in exit program.       0         129. Eligible for ideal in ideal employment build in exit program.       0         129. Eligible for high school diploma cohort with a pretext of 246+       0         129. Classified with employment and in exit program.       0         129. Eligible for post-secondary build in exit program.       16         129. Eligible for post-secondary build in exit program.       16         129. Eligible for post-secondary build in exit program.       16         129. Eligible for post-secondary for high school diploma, or some college, so dignes       14         129. Eligible for high school diploma on Update Record       0         129. Tend Stanu Updates       16       16      <                                                                                                    | 11b. Total eligible for NRS core performance follow-up coh                                                | 181                                                                                                    | 52.9                                                                                                    |
| 125       Under angle for insert employment but did not each program       1       1         13a       Number angle for inserts employment but did not each program       2       2       2       2       2       2       2       2       2       2       2       2       2       2       2       2       2       2       2       2       2       2       2       2       2       2       2       2       2       2       2       2       2       2       2       2       2       2       2       2       2       2       2       2       2       2       2       2       2       2       2       2       2       2       2       2       2       2       2       2       2       2       2       2       2       2       2       2       2       2       2       2       2       2       2       2       2       2       2       2       2       2       2       2       2       2       2       2       2       2       2       2       2       2       2       2       2       2       2       2       2       2       2       2       2                                                                                                    | 32a Number sligble for Snter employment cohort                                                            | 22                                                                                                    | 11                                                                                                    |
| 13.8       Number sligible for Recain employment color       23       are important         13.6       Eligible for Recain employment color       90       0       1         14.8       Eligible for Recain employment color       90       0       1         14.8       Eligible for Recain employment color       90       0       1       1         14.6       Eligible for Recain employment color       1       0       0       1       1       1       1       1       0       0       1       1       1       1       0       0       1       1       1       0       1       0       0       1       1       0       0       0       0       0       0       0       0       0       0       0       0       0       0       0       0       0       0       0       0       0       0       0       0       0       0       0       0       0       0       0       0       0       0       0       0       0       0       0       0       0       0       0       0       0       0       0       0       0       0       0       0       0       0       0                                                                                                    | 125 suggestor inter employment but did not exit program                                                   | 74                                                                                                    | Items $11 - 16$                                                                                                    |
| 13.5       Lightlet for HSE/Light school diploms on tool         14.8       Number eligible for HSE/Light school diploms on tool         14.8       Number eligible for HSE/Light school diploms on tool         14.6       Casified for hSE Hight school diploms on tool distores on tool         14.7       Casified for hSE Hight school diploms on tool distores on tool         14.6       Casified for hSE Hight school diploms on tool distores on tool distores on tool diploms on tool distores on tool distores on tool diploms on tool distores on the tool diploms on tool diploms on tool diploms diploms diploms diploms diploms diploms diploms diploms diploms diploms diploms diploms diploms diploms                                                                                                    | Sas Number sugais for fleckin employment cohort                                                           | 23                                                                                                    |                                                                                                    |
| 145: Eligible for HSE/high school diploma colority exits program       0       1         146: Caulified for HSE/high school diploma colority with a present of 246+       0       1         146: Caulified for HSE /Hgh (Indicated Placement Using Instructional Lawel ASE High)       0       0       0         146: Caulified for HSE /Hgh (Indicated Placement Using Instructional Lawel ASE High)       0       0       0         146: Caulified for HSE /Hgh (Indicated Placement Using Instructional Lawel ASE High)       0       0       0         146: Caulified for HSE /Hgh school diploma colorit       0       0       0       0         155: Eligible for Post-secondary but did not exit program       14       41       0       0         155: Caulified with Highert degree earned + HSE, Ngh school diploma on Update Record       14       41       0       00         156: Caulified with Passed HSE or Part econd but did not place in any core performance cohort       14       41       0       00         156: Caulified with Passed HSE or high school diploma on Update Record       15       16       16       16       16       16       16       16       16       16       16       16       16       16       16       16       16       16       16       16       16       16       16       16       16                                                                                                    | 135 Eligible for Recars employment but did not exit progra                                                | 90                                                                                                    | are important                                                                                                    |
| 14:       Calified for high school diploma cohort with a private of 246-       0       0         14:       Calified for high school diploma cohort with a preset of 246-       0       0         14:       Calified for high school diploma cohort with a preset of 246-       0       0         14:       Calified for high school diploma cohort with a preset of 246-       0       0         14:       Calified for high school diploma cohort but scored lower than 226 on all CASAS texts       0       0         15:       Fingh for post-secondary text did not ave program       14       14       0         15:       Calified with high school diploma on lipidate facord       16       16       16         15:       Calified with high school diploma on lipidate facord       16       16       16         16:       Calified with Passed HSE or Farmed high school diploma on lipidate facord       14       41       0       0.0         15:       Calified with entiliment in designated Transition class       0       0.0       0.0       0       0.0         16:       Passed HSE or high school diploma on lipidate facord but did not place in any core performance othert       14       41       0       0.0         16:       Calified with Passad HSE or high school diploma on lipidate facord but did not place in any core performance othert                                                                                                    | ska number eigide for kolyngn school diploma conort                                                       | 0                                                                                                    | C NDO                                                                                                    |
| 1945     Classified for ASE High (Indicated Placement Using Instructional Level ASE High)     0     0     0       1945     Classified for ASE High (Indicated Placement Using Instructional Level ASE High)     0     0     0       1946     Classified for ASE High (Indicated Placement Using Instructional Level ASE High)     0     0     0       1947     Classified for ASE High (Indicated Placement Using Instructional Level ASE High)     0     0     0       1947     Statistic for Post-secondary but did not qualify for high school diploma orborh but did not qualify for high school diploma, or some college, to degree     16     16     16       1958     Digible for post-secondary but did not qualify for light school diploma on Update Flecord     0     0.0       1954     Classified with Plasted High school diploma on Update Flecord     0     0.0       1954     Classified with Plasted High school diploma on Update Flecord     0     0.0       1955     Classified with Plasted High school diploma on Update Flecord     0     0.0       1955     Classified with Plasted High school diploma on Update Flecord     0     0.0       195     Total "Betaned In Flogram"     Frod Plasted High School diploma on Update Flecord     0       195     Total "Betaned In Flogram"     Frod Plasted High School diploma on Update Flecord     0       195     Total "Betaned In Flogram"     Frod Pla                                                                                                    | SAS suggestor resultage school apports but die not est program                                            |                                                                                                    | for NRS core                                                                                                    |
| 194       Qualified for high school diploms achorn bit wave Asis High       0       0       performance         194       Qualified for high school diploms achorn bit wave achorn that ack program       16       16       reporting         195       Rights for port-secondary cohort       16       16       reporting         195       Rights for port-secondary cohort       16       16       16       reporting         195       Rights for port-secondary but did not suppresented + HSZ, high school diploma on Update Record       16       0       00         195       Qualified with highest degree acroad + HSZ, high school diploma on Update Record       16       0       00         195       Qualified with system Size or lange high school diploma on Update Record       0       00       00         195       Qualified with system Size or high school diploma on Update Record       0       00       00         195       Rotal HSZ on high school diploma on Update Record       16       17       No Primary Goal       18       18       17       -22       2       are important for data         195       Total Thet Program       EV       EV       EV       2       are important for data       2       2       2       2       2       2       2       2       2 <th>and counteen or sign boroot opports concern with a present or area</th> <th></th> <th>6</th>                                                                                                    | and counteen or sign boroot opports concern with a present or area                                        |                                                                                                    | 6                                                                                                    |
|                                                                                                    | The Quality for Ace High (Indexine Processer Using Interactions Level Act High)                           | 0                                                                                                    | performance                                                                                                    |
| In the secondary level with spectral case with a general case.     If is a worker angle is for Post-accordary but did not exit program     If is Gualified with highert degree exceed + HSE, high school diploma, or some college, no degree     If is Gualified with highert degree exceed + HSE, high school diploma on Update Record     If is Gualified with instead HSE or high school diploma on Update Record     If is Gualified with instead HSE or high school diploma on Update Record     If is Gualified with instead HSE or high school diploma on Update Record     If is Gualified with instead HSE or high school diploma on Update Record     If is Gualified with instead HSE or high school diploma on Update Record     If is present HSE or high school diploma on Update Record     If is constant HSE or high school diploma on Update Record     If is constant HSE or high school diploma on Update Record     If is constant HSE or high school diploma on Update Record     If is constant HSE or high school diploma on Update Record     If is constant HSE or high school diploma on Update Record     If is constant HSE or high school diploma on Update Record     If is constant HSE or high school diploma on Update Record     If is constant ISE or high school diploma on Update Record     If is constant ISE or high school diploma on Update Record     If is constant ISE or high school diploma on Update Record     If is constant ISE or high school diploma on Update Record     If is constant ISE or high school diploma on Update Record     If is constant ISE or high school diploma on Update Record     If is constant ISE or high school diploma on Update Record     If is constant ISE or high school diploma on Update Record     If is constant ISE or high school diploma on Update Record     If is constant ISE or high school diploma on Update Record     If is constant ISE or high school diploma on Update Record     If is constant ISE or high school diploma on Update Record     If is constant ISE or high school diploma on Update Record                                                                                                    | 144 Caselled is UCD assessments at dat and an affer for black actional discloses on the Casel better      | 16                                                                                                    | •                                                                                                    |
| 13. Number August for Pool-secondary but for each program 13. Cipplef of pool-secondary but for the program 14. Cipplef Citty Pool-secondary but for the program 15. Cipplef of pool-secondary but for the program 16. Cipplef of pool-secondary but for the program 17. No Primary Goal 18. No Secondary Coal 19. Total Status Updates 19. Total Status Updates 19. Total Status Update Status 20. Work-based Project 21. Learned with a pretest in the conservative estimate range 22. Learned with a pretest in the conservative estimate range 23. Learned with a pretest in the conservative estimate range 24. Learned with a pretest in the conservative estimate range 25. Coal Mixing Update Status 26. Coal Mixing Update Status 27. No Primary Goal 28. Total Mixing Update Status 29. Use multiple of the conservative estimate range 20. Learned with a pretest in the conservative estimate range 21. Learned with a pretest in the conservative estimate range 22. Learned with a pretest in the conservative estimate range                                                                                                    | The structure investigation and did new quality for eight struct separate context.                        | 44                                                                                                    | reporting                                                                                                    |
| Lise: Gualified with Passed HSE or Earned high school diploma, or some college, to degree Lise: Gualified with Passed HSE or Earned high school diploma on Update Faccod Gualified with Passed HSE or Earned high school diploma on Update Faccod Gualified with Passed HSE or Earned high school diploma on Update Faccod Gualified with Passed HSE or high school diploma on Update Faccod Gualified with Passed HSE or Earned high school diploma on Update Faccod Gualified with Passed HSE or high school diploma on Update Faccod Gualified with Passed HSE or high school diploma on Update Faccod Gualified with Passed HSE or high school diploma on Update Faccod Gualified with Passed HSE or high school diploma on Update Faccod Gualified with Passed HSE or high school diploma on Update Faccod Gualified with Passed HSE or high school diploma on Update Faccod Gualified with Passed HSE or high school diploma on Update Faccod Gualified with Passed HSE or high school diploma on Update Faccod Gualified with Passed HSE or high school diploma on Update Faccod Gualified with Passed HSE or high school diploma on Update Faccod Gualified with Passed HSE or high school diploma on Update Faccod Gualified with Passed HSE or high school diploma on Update Faccod Gualified with Passed HSE or high school diploma on Update Faccod Gualified with Passed HSE or high school diploma on Update Faccod Gualified With Passed HSE or high school diploma on Update Faccod Gualified With Passed HSE or high school diploma on Update Faccod Gualified With Passed HSE or high school diploma on Update Faccod Gualified With Passed HSE or high Passed HSE or high Passed HSE or high Passed HSE or high Passed HSE or high Passed HSE or high Passed HSE or high Passed HSE or high Passed HSE or high Passed HSE or high Passed HSE or high Passed HSE or high Passed HSE or high Passed HSE or high Passed HSE or high Passe                                                                                                    | 134 number wights for Post-Michael and and and and an annum                                               | 24                                                                                                    | 10000000                                                                                                    |
| 155 Qualified with Passed HSE or Earned high school diploma on Update Record     15e Qualified with enrollment in designated Transitions class.     15e Passed HSE or high school diploma on Update Record but did not place in any core performance cohort     17 No Primary Goal     18 No School Ary Goal     19 Total Status Updates     19 Total Status Updates     19 Total Status Updates     19 Total Status Updates     10 Program     10 Program     10 P                                                                                                    | 15 Confilled with highert deenee armed a UST Nith otherd disions, or some college, no deenee              | 14                                                                                                    | 41                                                                                                    |
| 15- Qualified with entries that of twinning include interpreter become     15- Qualified with entries there in designated Transformation alow     16- Passed IGE or high school digions on Update Record but did not place in any core performance cohort     17 No Primary Goal     18 No Secondary Goal     19 Total Status Updates     19 Total Status Updates     19 Total Status Updates     19 Total Status Updates     19 Total Status Updates     19 Total Status Updates     19 Total Status Updates     19 Total Status Updates     19 Total Status Updates     19 Total Status Updates     10 Primary     19 Total Status Updates     10 Primary     19 Total Status     10 Primary     10 Primary     1                                                                                                    | 154 Confined with Damad UCC or Damad black orders) distance or Unders Damad                               | 0                                                                                                    | 00                                                                                                    |
| 18       Passed IKI or high tothool diploms on Update Record but did not place in any core performance cohort       Items 17 - 22         17       No Primary Goal       Items 17 - 22         18       No Secondary Goal       Items 17 - 22         19       Total Status Updates       Items 17 - 22         19       Total Status Updates       Items 17 - 22         19       Total Thetained in Program"       Items 17 - 22         194       Total Thetained in Program"       Items 17 - 22         194       Total Thetained in Program"       Items 17 - 22         194       Total Thetained in Program"       Items 17 - 22         195       Total Thetained in Program"       Items 17         194       Total Mining Update Status       Validation and validation and verification         20       Work-based Project       Validation and verification                                                                                                    | Is Confided with excellence to declarated Transitions days                                                |                                                                                                    |                                                                                                    |
| 17 No Primary Goal<br>18 No Secondary Goal<br>19 Total Status Updates<br>19 Total Status Updates<br>19 Total Status Updates<br>19 Total "Retained in Program"<br>19 Total "Retained in Program"<br>19 Total "Inter Program"<br>19 Total Mixing Update Status<br>20 Work-based Project<br>21 Learnet with a pretert in the conservative estimate range<br>22 Learnet with a pretert in the conservative estimate range                                                                                                    | 16. Passad USE or high school disions on Lindste Barrord hut did not slace in any core performance robort | Ξ.                                                                                                    |                                                                                                    |
| 18       No Secondary Geal         19       Total Status Updates         19       Total Status Updates         19       Total Status Updates         19%       Total "Retained in Program"         19%       Total "Retained in Program"         19%       Total "Retained in Program"         19%       Total "Retained in Program"         19%       Total "Retaining Update Status         20       Work-based Project         21       Learneen with a pretext in the conservative estimate mage         22       Learneen with a pretext in the other of hearn of instruction                                                                                                    | 17 An Drimmy Conf                                                                                         |                                                                                                    | tems 17 – 22                                                                                                    |
| 19       Total Status Updates         198       Total "Retained in Program"         198       Total "Retained in Program"         198       Total "Left Program"         198       Total "No show"         198       Total "No show"         198       Total "No show"         198       Total "No show"         198       Total Missing Update Status         20       Work-based Project         21       Learners with a pre-foot-based shot bet the 40 hours of instruction                                                                                                    | 11 No Secondary Goal                                                                                      |                                                                                                    |                                                                                                    |
| 198       Total "Retained in Program"         198       Total "Left Program"         198       Total "Left Program"         198       Total "No thow"         198       Total "No thow"         198       Total "No thow"         198       Total "No thow"         198       Total "No thow"         198       Total "No thow"         198       Total "No thow"         198       Total Work-based Project         20       Work-based Project         21       Learners with a pre-foot-best ask bat let this 40 hours of instruction                                                                                                    | 19 Total Status Updates                                                                                   | a                                                                                                    | re important                                                                                                    |
| 198: Total "No thow"       FYI       for data         198: Total "No thow"       FYI       for data         198: Total Mining Update Status       validation and         20: Work-based Project       validation and         21: Learnet with a pre-foot test as but less than 40 hours of instruction       verification                                                                                                    | 19a Total "Retained in Program"                                                                           |                                                                                                    | ,                                                                                                    |
| 195: Total "No thow"     IP III     validation and       196 Total Mining Update Status     validation and     validation and       20: Work-based Project     validation and     verification       21: Learnet with a pre-foot-best air bat let the 40 hours of instruction     verification                                                                                                    | 19th Total "Left Program"                                                                                 |                                                                                                    | or data                                                                                                    |
| 1964 Total Mining Update Status 20 Work-based Project 21 Learnen with a pre-foot-test on Post of Instruction 22 Learnen with a pre-foot-test on Post of Instruction 23 Learnen with a pre-foot-test on Post of Instruction 24 Learnen with a pre-foot-test on Post of Instruction 25 Learnen with a pre-foot-test on Post of Instruction 26 Learnen with a pre-foot-test on Post of Instruction 27 Learnen with a pre-foot-test on Post of Instruction 28 Learnen with a pre-foot-test on Post of Instruction 29 Learnen with a pre-foot-test on Post of Instruction 20 Learnen with a pre-foot-test on Post of Instruction 20 Learnen with a pre-foot-test on Post of Instruction 21 Learnen with a pre-foot-test on Post of Post of                                                                                                    | Tile Total "Ne show"                                                                                      |                                                                                                    |                                                                                                    |
| 20 Work-based Project 21 Learners with a pretest in the conservative estimate range 22 Learners with a pre-foot-test pay but less than 40 hours of instruction 23 Learners with a pre-foot-test pay but less than 40 hours of instruction 24 Learners with a pre-foot-test pay but less than 40 hours of instruction 25 Learners with a pre-foot-test pay but less than 40 hours of instruction 26 Learners with a pre-foot-test pay but less than 40 hours of instruction 27 Learners with a pre-foot-test pay but less than 40 hours of instruction 28 Learners with a pre-foot-test pay but less than 40 hours of instruction 29 Learners with a pre-foot-test pay but less than 40 hours of instruction 20 Learners with a pre-foot-test pay but less than 40 hours of instruction 20 Learners with a pre-foot-test pay but less than 40 hours of instruction 20 Learners with a pre-foot-test pay but less than 40 hours of instruction 20 Learners with a pre-foot-test pay but less than 40 hours of instruction 20 Learners with a pre-foot-test pay but less than 40 hours of instruction 20 Learners with a pre-foot-test pay but less than 40 hours of instruction 20 Learners with a pre-foot-test pay but less than 40 hours of instruction 21 Learners with a pre-foot-test pay but less than 40 hours of instruction 22 Learners with a pre-foot-test pay but less than 40 hours of instruction 23 Learners with a pre-foot-test pay but less than 40 hours of instruction 24 Learners with a pre-foot-test pay but less than 40 hours of instruction 25 Learners with a pre-foot-test pay but less than 40 hours of instruction 26 Learners with a pre-foot-test pay but less than 40 hours of instruction 27 Learners with a pre-foot-test pay but less than 40 hours of instruction 28 Learners with a pre-foot-test pay but less than 40 hours of instruction 29 Learners with a pre-foot-test pay but less than 40 hours of instruction 20 Learners with a pre-foot-test pay but less than 40 hours of instruction 20 Learners with a pre-foot-test pay but less than 40 hours with a pre-foot-test pay bu                                                                                                    | 19d Total Missing Update Status                                                                           | V                                                                                                    | alidation and                                                                                                    |
| 21 Learners with a pre-foot-least air but less than 40 hours of instruction                                                                                                    | 20 Work-based Project                                                                                     |                                                                                                    | undation und                                                                                                    |
| 22 Learners with a pre-lood-test pay but less than 40 hours of instruction                                                                                                    | 21 Learners with a pretent in the concervative estimate mode                                              | U                                                                                                    | rification                                                                                                    |
|                                                                                                    | 22 Learners with a pre-/post-test pair but less than 40 hours of instruction                              | V                                                                                                    | critication                                                                                                    |

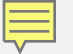

# TE > Reports > Data Management > NRS Data Integrity

| TE | View | Organization | Records | Reports                                                                                                    | Tools                                                                                                    | Help                                                |       |                                                                                                    |
|----|------|--------------|---------|----------------------------------------------------------------------------------------------------|----------------------------------------------------------------------------------------------------|-----------------------------------------------------|-------|----------------------------------------------------------------------------------------------------|
|    | View | Organization | Records | Reports<br>CASAS<br>Demog<br>Progra<br>Test R<br>Consul<br>Data M<br>State F<br>Federa<br>My Report<br>Report<br>Report<br>Dashb | Tools<br>eTests<br>graphics<br>om Outco<br>esults<br>mer Reports<br>fanagemo<br>Reports<br>al Reports<br>t Locator<br>ts Manago<br>oard Sou | Help<br>mes<br>orts<br>ent<br>wizard.<br>er<br>rces | • • • | NRS Data Integrity<br>NRS Data Integrity Detail<br>Student Profile<br>Teacher Detail<br>Duplicate Students |
|    |      |              |         | Ad Hoo                                                                                                    | c Reporti                                                                                                    | ng                                                  |       | J                                                                                                    |

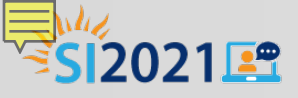

#### **CASAS eTests Reports**

| 05/20/2021<br>18:11:14                                             | S                                                |            |                 | Test      | t Adm<br><sub>by</sub> | ninis<br>Agenc | stratio         | ons       |                      |            |                    |                     |                 | Pag         | je 1 of 1<br>CTA2 |                   |
|--------------------------------------------------------------------|--------------------------------------------------|------------|-----------------|-----------|------------------------|----------------|-----------------|-----------|----------------------|------------|--------------------|---------------------|-----------------|-------------|-------------------|-------------------|
| State:                                                             | California                                       | I          |                 |           |                        | Pr             | ogram Y         | ear: 2    | 2020-202             | 1          |                    |                     |                 |             |                   |                   |
| Agency<br>4908 - Rolling                                           | g Hills Adult Sch                                | ool (RHAS) | Jul<br>0        | Aug<br>56 | Sep<br>387             | Oct<br>71      | Nov<br>218      | Dec<br>55 | Jan<br>276           | Feb<br>155 | Mar<br>39          | Apr<br>175          | May<br>0        | Jun<br>0    | Total<br>1,432    |                   |
|                                                                    |                                                  | Total:     | 0               | 56        | 387                    | 71             | 218             | 55        | 276                  | 155        | 39                 | 175                 | 0               | 0           | 1,432             |                   |
| _                                                                  |                                                  |            |                 |           |                        |                |                 |           |                      |            |                    |                     |                 |             |                   |                   |
| Report data ge<br>Whole databa<br>Interrogation i<br>Program year: | 05/20/2021<br>18:09:46 WTU Balance               |            |                 |           |                        |                |                 |           |                      |            | Page 1 of :<br>wтu |                     |                 |             |                   |                   |
| Reporting Lev<br>Break on Mod                                      | Agency: 4908 - Rolling Hills Adult School (RHAS) |            |                 |           |                        |                |                 |           |                      |            |                    |                     |                 |             |                   |                   |
| Break on Form<br>Count: Regula<br>Aggregate Mu                     | WTU ID                                           |            | Date<br>Purchas | ed        | WTUs<br>Purchas        | ed             | WTUs<br>Reserve | v<br>d    | VTUs Use<br>by Tests | d W        | TUs Use<br>or De   | ed by A<br>leted Te | rchived<br>ests | % V<br>Cons | VTUs<br>sumed     | WTUs<br>Available |
| Include Prepar                                                     | 9698                                             |            | 10/02/2         | 019       | 1,0                    | 00             |                 | 1         | 1,01                 | D          |                    |                     | -11             | 1           | 00.00             | 0                 |
| Include Print I<br>Include Criteri                                 | 10203                                            |            | 02/26/2         | 020       | 1,0                    | 00 😽           |                 | 0         | 1,01                 | 1          |                    |                     | -11             | 1           | 100.00            | 0                 |
|                                                                    | 10850                                            |            | 11/09/2         | 020       | 1,0                    | 00             |                 | 0         | 35                   | 3          |                    |                     | -2              |             | 35.10             | 649               |
|                                                                    |                                                  |            | Tota            | s:        | 3,0                    | 00             |                 | 1         | 2,37                 | 4          |                    |                     | -24             |             | 78.37             | 649               |
|                                                                    |                                                  |            |                 |           |                        |                |                 |           |                      |            |                    |                     |                 |             |                   |                   |

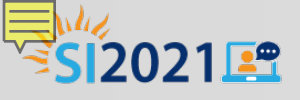

#### **CASAS eTests Reports**

| 2017-2018                 | Test Administrations<br>by Agency Page 1 of 1<br>CTA2 |                         |          |                 |                       |                         |                  |  |  |
|---------------------------|-------------------------------------------------------|-------------------------|----------|-----------------|-----------------------|-------------------------|------------------|--|--|
| 06/15/2018<br>23:55:37    |                                                       | <u>    </u>             | WTU B    | alance          | <u>.</u>         .    |                         | Page 1 of<br>WTU |  |  |
| Agency: 4908 -            | Rolling Hills Adult School<br>Date                    | (RHAS)<br>WTUs          | WTUs     | WTUs Used       | WTUs Used by Archived | % WTUs                  | WTUs             |  |  |
| e 2972                    | Purchased                                             | Purchased               | Reserved | by lests        | or Deleted Tests      | Consumed                | Available        |  |  |
| 3289                      | 07/25/2013                                            | 3,000                   | 0        | 4,000           | 312                   | 100.00                  | 0                |  |  |
| 4777                      | 03/19/2015                                            | 1.000                   | 0        | 716             | 284                   | 100.00                  | 0                |  |  |
| y: 6049                   | 08/10/2016                                            | 1.000                   | 0        | 827             | 173                   | 100.00                  | 0                |  |  |
| Y 6147                    | 09/27/2016                                            | 502                     | 0        | 386             | 116                   | 100.00                  | 0                |  |  |
| St                        | 05/08/2017                                            | 2,000                   | 3        | 1,953           | 44                    | 100.00                  | C                |  |  |
| 0005                      |                                                       | 1                       | 0        | 1               | 0                     | 100.00                  | C                |  |  |
| ge 1                      | 05/26/2017                                            |                         |          |                 |                       |                         |                  |  |  |
| 2e 1<br>1<br>17<br>7066   | 05/26/2017                                            | 1,000                   | 0        | 988             | 12                    | 100.00                  | 0                |  |  |
| 1<br>7066<br>7330         | 05/26/2017<br>10/06/2017<br>02/01/2018                | 1,000<br>1,000          | 0        | 988<br>503      | 12                    | 100.00                  | 490              |  |  |
| 1<br>7066<br>7330<br>7702 | 05/26/2017<br>10/06/2017<br>02/01/2018<br>05/04/2018  | 1,000<br>1,000<br>1,000 | 0 0 0    | 988<br>503<br>0 | 12<br>7<br>0          | 100.00<br>51.00<br>0.00 | 490              |  |  |

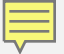

#### **TE > Reports > CASAS eTests**

| TE | View            | Orga | nization              | Records                 | Reports | Tools        | НеІр                 |           |  |  |  |  |
|----|-----------------|------|-----------------------|-------------------------|---------|--------------|----------------------|-----------|--|--|--|--|
|    |                 |      | CASAS                 | eTests                  | •       | Next A       |                      |           |  |  |  |  |
|    |                 |      | Demog<br>Progra       | graphics<br>Im Outcome  | 25      | Persor       |                      |           |  |  |  |  |
|    |                 |      | Test R                | esults                  | Þ       | Test A       | Test Administrations |           |  |  |  |  |
|    |                 |      | Data M                | mer keport<br>lanagemen | t I     | <b>WTU B</b> |                      |           |  |  |  |  |
|    |                 |      | State I<br>Federa     | Reports<br>I Reports    | +       |              |                      |           |  |  |  |  |
|    |                 |      | Report Locator Wizard |                         |         |              | Next Assigne         | gned Test |  |  |  |  |
|    | Reports Manager |      |                       |                         |         |              | ore Report           |           |  |  |  |  |
|    |                 |      | Dashb                 | oard Source             | es 🔸    |              | Test Adminis         | strations |  |  |  |  |
|    |                 |      | Ad Ho                 | c Reporting             |         |              | WTU Balance          | 2         |  |  |  |  |

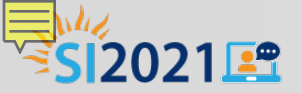

# Update Your Local Assessment Policy

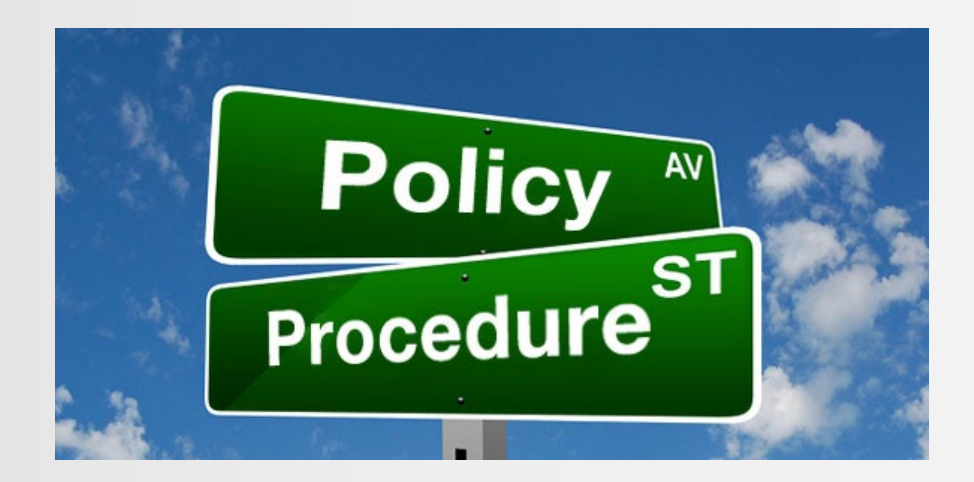

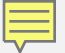

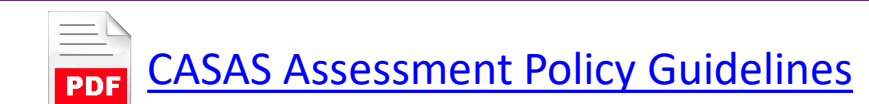

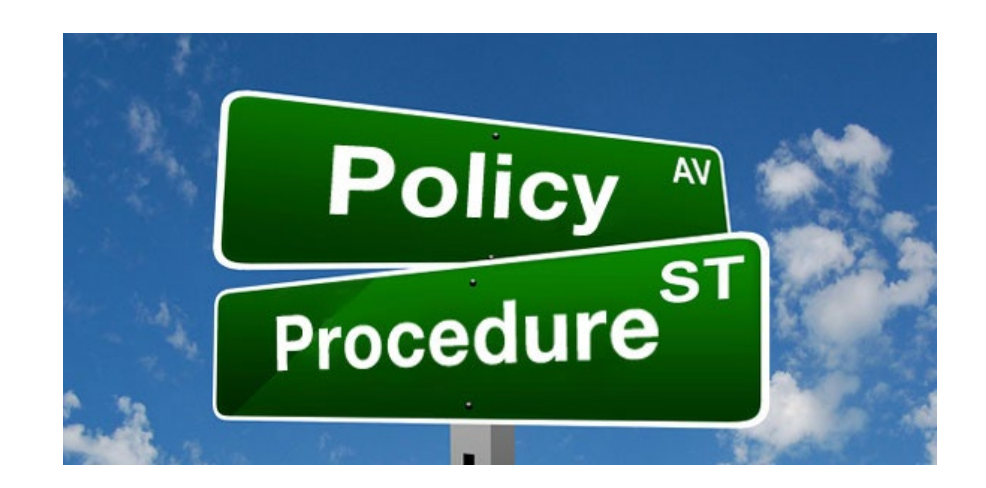

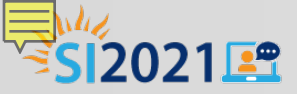

#### Entry/Update Record

- What is the process at your agency to gather Entry/Update Record information?
- Who is responsible for gathering the information?
- Who is responsible for inputting the information into TE?
- Who is responsible for following up on any missing Entry/Update Records or information needed to complete Records?
- How does this information compare to your local assessment guidelines?

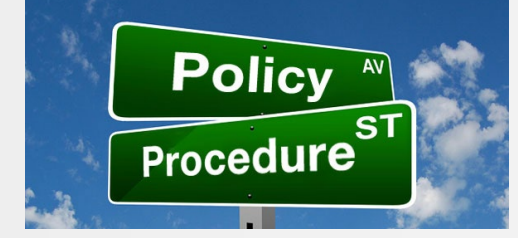

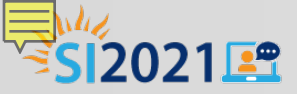

#### Pre/Post-Tests

- What is the process at your agency to administer Pre/Post-tests?
- Who is responsible for administering Pre/Post-tests?
- Who is responsible for inputting Pre/Post-tests into TE?
- Who is responsible for following up on any missing Pre/Post-tests?
- How does this information compare to your local assessment guidelines?

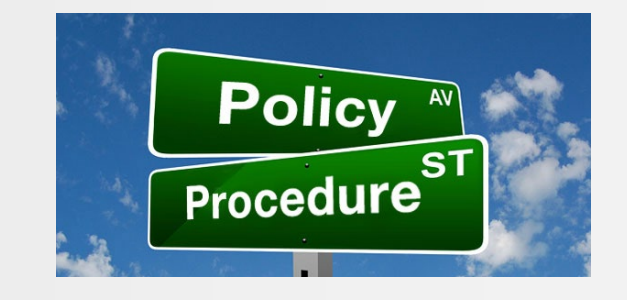

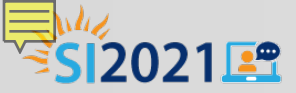

#### Valid Pre/Post-test Pair

- What is the process at your agency to ensure that students have a valid Pre/Post-test?
- Who is responsible for monitoring this information?
- Who is responsible for inputting the information into TE?
- How does this information compare to your local assessment guidelines?

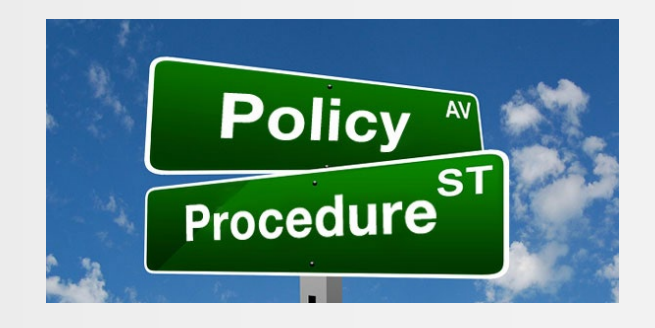

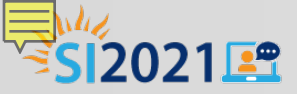

#### Conservative Estimate Pretest

- What is the process at your agency to ensure that students are Pretested at the appropriate level?
- Who is responsible for monitoring this process?
- Who is responsible for marking the replaced test record as 'Retested' to retain historical data in TE?
- How does this information compare to your local assessment guidelines?

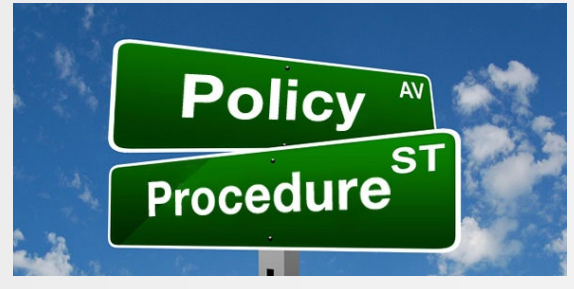

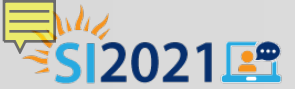

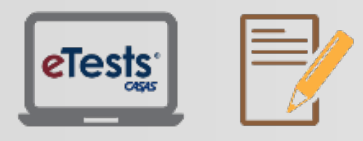

Assessment (CASAS eTests Online and Paper)

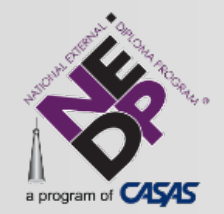

National External Diploma Program

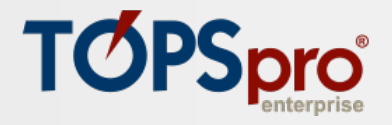

TOPSpro Enterprise Accountability Software

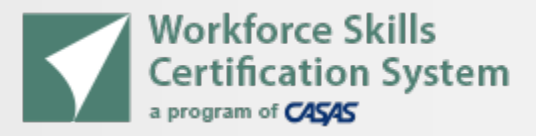

Workforce Skills Certification System

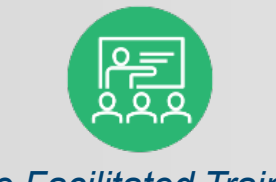

Live Facilitated Training

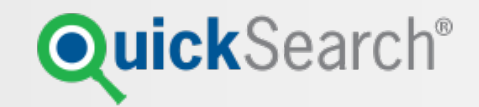

QuickSearch Online Curriculum Materials Database

Connect with Summer Institute participants, use #casassi2021 to share!

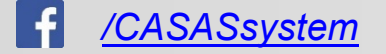

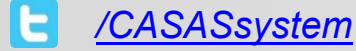

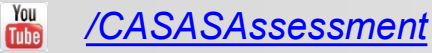

www.casas.org

casas-si@casas.org

1-800-255-1036

#### TE Reports for Administrators